### 13/10/2014

**COMPILAZIONE PIANO DI STUDIO LATO STUDENTE:** 

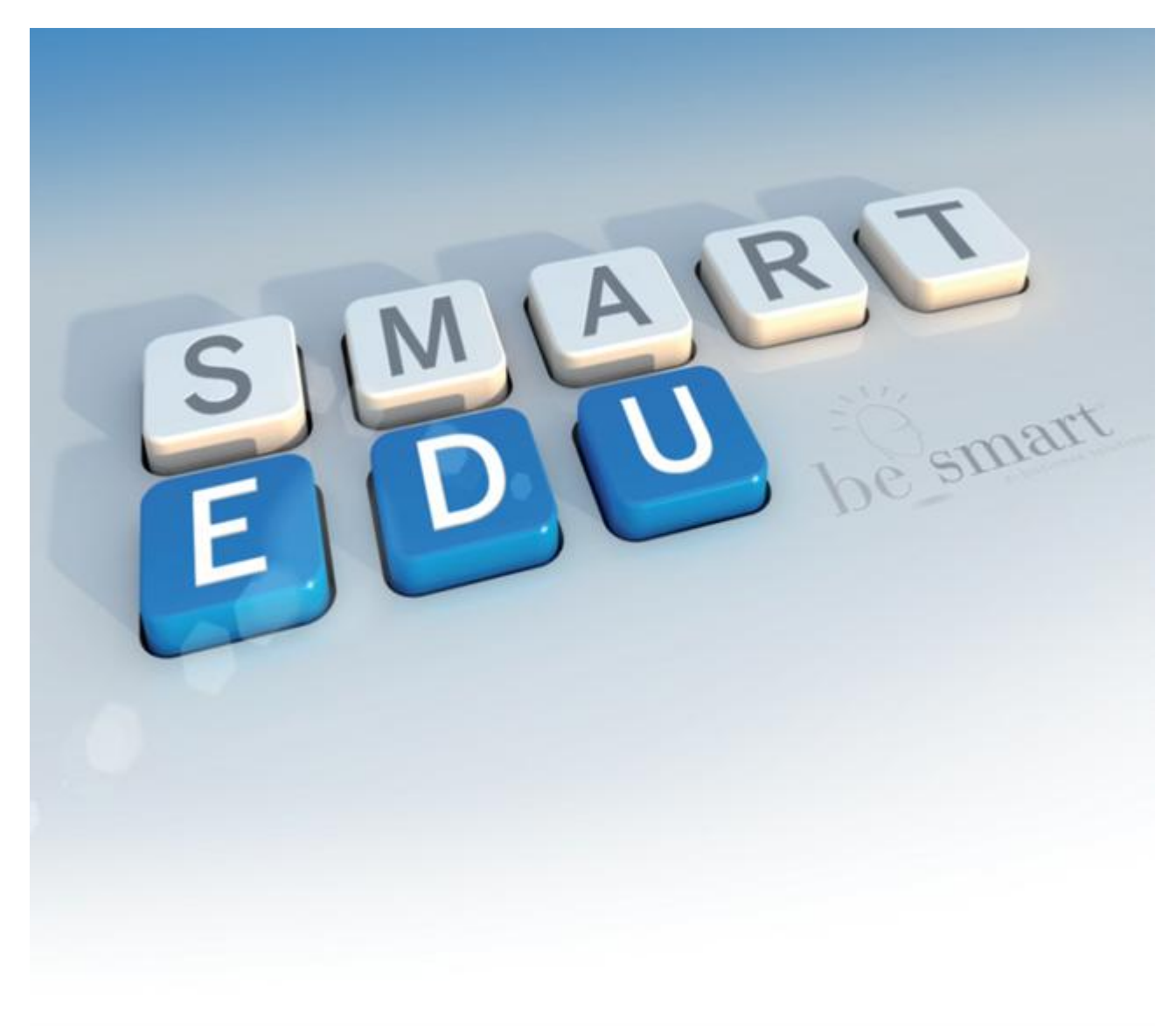

#### Lo studente entra nella sua pagina Gomp e dal menù Carriera, Piani di studio ed esami clicca sulla voce Piano di Studi

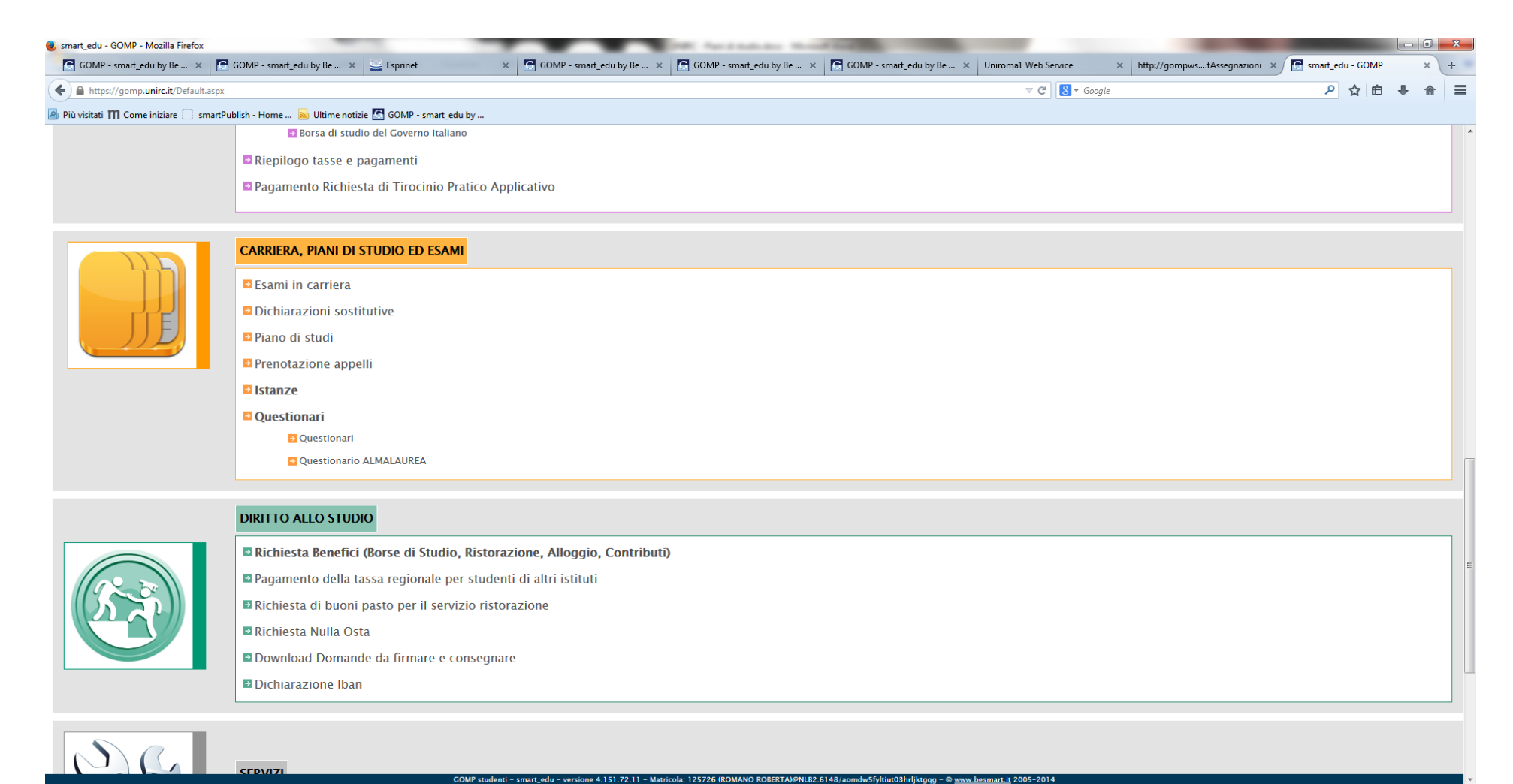

Se lo studente è già iscritto potrebbe avere già in carriera un piano di studi presentato l'anno accademico precedente.

| smart_edu - GOMP - Mozilla Firefox                                                 | (                                                      |                                     | Increased - House Hard                                                                 |                          |                          |                 |                 |                 |        | - 0   |
|------------------------------------------------------------------------------------|--------------------------------------------------------|-------------------------------------|----------------------------------------------------------------------------------------|--------------------------|--------------------------|-----------------|-----------------|-----------------|--------|-------|
| GOMP - smart_edu by Be 🗙                                                           | 💽 GOMP - smart_edu by Be 🗴 🛁 Esprinet                  | 🗙 💽 GOMP - smart_edu by Be 🗙        | GOMP - smart_edu by Be 🗴                                                               | GOMP - smart_edu by Be 🗙 | Uniroma1 Web Service 🛛 🗙 | http://gompws   | tAssegnazioni 🗙 | 🔚 smart_edu - ( | GOMP   | ×     |
| ← ▲ https://gomp.unirc.it/Studen                                                   | ti/Operativo/PianiDiStudio/PianoDiStudiStatus.aspx     |                                     |                                                                                        |                          | ⊽ C' 🛛 🗧 - Google        |                 |                 | ۶ م             | i ∎    | ⋒     |
| Più visitati 🎹 Come iniziare 🗍 s                                                   | martPublish - Home 📓 Ultime notizie 💽 GOMP - smart_edu | by                                  |                                                                                        |                          |                          |                 |                 |                 |        |       |
| CORSO DI STUDI                                                                     |                                                        |                                     |                                                                                        |                          |                          |                 |                 |                 |        |       |
| Denominazione                                                                      |                                                        | Ingegneria Informatica e dei sistem | gneria Informatica e dei sistemi per le Telecomunicazioni LM-27, regolamento 2013/2014 |                          |                          |                 |                 |                 |        |       |
| Durata legale                                                                      |                                                        | 2 anni                              |                                                                                        |                          |                          |                 |                 |                 |        |       |
| Ultima iscrizione         Anno accademico 2014/2015, 2 anno in corso – TEMPO PIENO |                                                        |                                     |                                                                                        |                          |                          |                 |                 |                 |        |       |
|                                                                                    |                                                        |                                     |                                                                                        |                          |                          |                 |                 |                 |        |       |
|                                                                                    | Fsar                                                   | ne/Attività                         |                                                                                        | Crediti                  | Sostenuto                |                 |                 | Voto            |        |       |
| 1                                                                                  | (85M001) SISTEMI DI TELECOMUNICAZIONI MULTIMEDIALI     | 12 cfu in B - ING-INF/03            |                                                                                        | 12                       | -                        |                 | -               | 1010            |        |       |
| 1                                                                                  | (85M003) CAMPI ELETTROMAGNETICI II 6 cfu in B - ING-IN | IF/02                               |                                                                                        | 6                        | -                        |                 | -               |                 |        |       |
| 1                                                                                  | (85M006) SICUREZZA INFORMATICA 6 cfu in C - ING-INF/   | 05                                  |                                                                                        | 6                        | -                        |                 | -               |                 |        |       |
| 1                                                                                  | (85M008) FISICA MODERNA PER L'INGEGNERIA 6 cfu in C -  | FIS/01                              |                                                                                        | 6                        | J3/07/2014 (S)           |                 | 2               |                 | 27/30  |       |
| 1                                                                                  | (85M009) CIRCUITI ED ALGORITMI PER IL TRATTAMENTO E    | DEI SEGNALI 9 cfu in C - ING-IND/31 |                                                                                        | 9                        | -                        |                 | -               |                 |        |       |
|                                                                                    | (85M010) METODI MATEMATICI PER L'INGEGNERIA & TEOR     | IA DELLE CODE 6 cfu in C - MAT/05   |                                                                                        |                          |                          |                 |                 |                 |        |       |
| 1                                                                                  | METODI MATEMATICI PER L'INGEGNERIA                     |                                     |                                                                                        | 6                        | 28/01/2014 (S)           |                 |                 |                 |        | 28/30 |
|                                                                                    | TEORIA DELLE CODE                                      |                                     |                                                                                        |                          |                          |                 |                 |                 |        |       |
| 1                                                                                  | (85M013) SISTEMI RADIOMOBILI 6 cfu in B - ING-INF/03   |                                     |                                                                                        | 6                        | -                        |                 | -               |                 |        |       |
|                                                                                    |                                                        |                                     |                                                                                        |                          |                          | Totale          |                 |                 |        | 51    |
| <b>.</b>                                                                           |                                                        |                                     |                                                                                        |                          |                          | Per pres        | entare ur       | n nuovo p       | piano  | di    |
| S. Esame sostenuto                                                                 |                                                        |                                     |                                                                                        |                          |                          | ,<br>studi lo e | studente        | deve clic       | rare s | ш     |
| D: Esame dispensato                                                                |                                                        |                                     |                                                                                        |                          |                          |                 | studente        |                 |        | u     |
| I: Integrazione                                                                    |                                                        |                                     |                                                                                        |                          |                          | tasto "ci       | rea un nu       | ovo pian        | o di   |       |
|                                                                                    |                                                        |                                     |                                                                                        |                          |                          | studi".         |                 |                 |        |       |
| ELENCO DEI PIANI DI STU                                                            | DIO                                                    |                                     |                                                                                        |                          | l                        |                 |                 |                 |        |       |
| Data                                                                               |                                                        |                                     | Dettaglio                                                                              |                          |                          |                 |                 | Status          |        |       |
| IMPORTATO                                                                          |                                                        |                                     |                                                                                        |                          |                          |                 | Approvat        | •               |        |       |
| -                                                                                  |                                                        |                                     |                                                                                        |                          |                          |                 |                 |                 |        |       |

Qualora il corso comprenda dei curricula lo studente dovrà selezionarne uno dalla tendina:

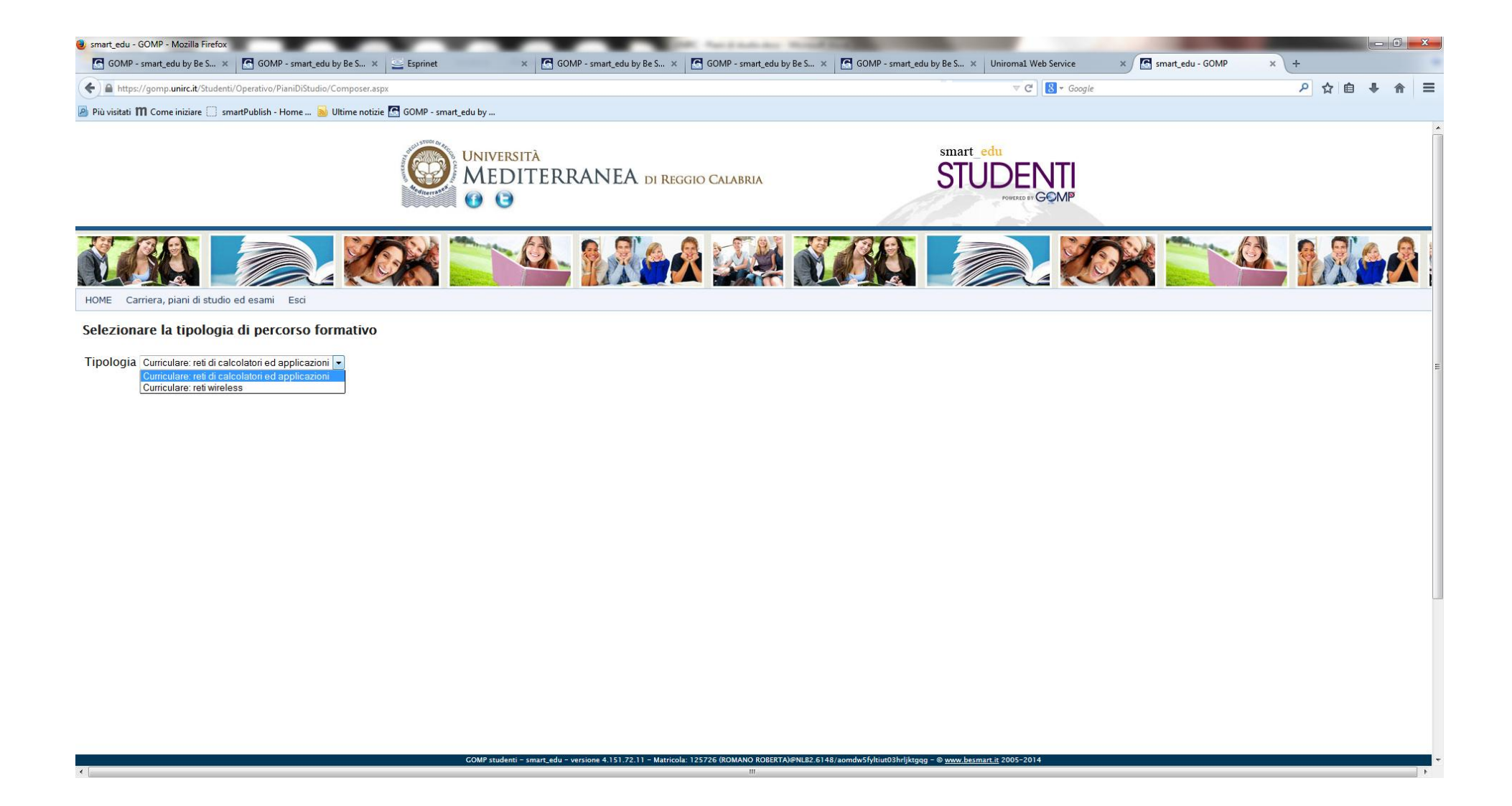

Al primo anno abbiamo solo insegnamenti obbligatori, in questo caso non dobbiamo effettuare nessuna scelta. Passiamo direttamente al II anno.

| os://gomp. <b>unirc.it</b> /St | identi/Operativo/PianiDiStudio           | p/Composer.aspx                                        | ⊽ C S - Google                | ▶ 🗘 自 🖡                                                                                                    |
|--------------------------------|------------------------------------------|--------------------------------------------------------|-------------------------------|----------------------------------------------------------------------------------------------------|
| M Come iniziare (              | ) smartPublish - Home                    | Ultime notizie 🔄 GOMP - smart_edu by                   |                               |                                                                                                    |
| CALCOLATO                      | RI ED APPLICAZIO                         | NI (IN BOZZA)                                          |                               |                                                                                                    |
|                                |                                          |                                                        |                               | Crediti scelti: 117 su 120                                                                                                    |
| a anno di corso                |                                          |                                                        |                               | Controllo Salva in bozza Invia Star                                                                                                    |
| p 2° anno                      |                                          |                                                        |                               |                                                                                                    |
| EGNAMENTI (<br>uesto quadro ha | DBBLIGATORI<br>i già selezionato insegna | imenti per altri anni di corso: 2ª anno (3 insegn.)    |                               |                                                                                                    |
|                                | Codice                                   | Insegnamento                                           | Cfu                           | Sostenuto                                                                                                    |
| 1° anno                        | 85M003                                   | CAMPI ELETTROMAGNETICI II                              | 6 cfu in B - ING-INF/02       | land to the test of the second second s |
| 1° anno                        | 85M009                                   | CIRCUITI ED ALGORITMI PER IL TRATTAMENTO DEI SEGNALI   | 9 cfu in C - ING-IND/31 - A12 | -                                                                                                    |
| 1° anno                        | 85M008                                   | FISICA MODERNA PER L'INGEGNERIA                        | 6 cfu in C - FIS/01 - A12     | -                                                                                                    |
| 1° anno                        | 85M014                                   | INGEGNERIA DEL WEB                                     | 9 cfu in C - ING-INF/05 - A11 | -                                                                                                    |
| 1° anno                        | 1000363                                  | Metodi matematici per l'ingegneria e Teoria delle code | 6 cfu in C - MAT/05 - A13     | 2012/2013 27/30                                                                                                    |
| 1° anno                        | 85M006                                   | SICUREZZA INFORMATICA                                  | 6 cfu in C - ING-INF/05 - A11 | -                                                                                                    |
| 1° anno                        | 85M001                                   | SISTEMI DI TELECOMUNICAZIONI MULTIMEDIALI              | 12 cfu in B – ING-INF/03      |                                                                                                    |
| • Tutti gli inseg              | namenti obbligatori                      |                                                        |                               | -                                                                                                    |
| DTIVAZIONI DI                  | ILLE SCELTE E ULTER                      | IORI NOTE ESPLICATIVE                                  |                               |                                                                                                    |
|                                |                                          |                                                        |                               |                                                                                                    |
|                                |                                          |                                                        |                               |                                                                                                    |

Al II anno dobbiamo selezionare gli insegnamenti a scelta (attività D) da inserire nel nostro piano:

| IP - smart_edu by Be 🗙                    | GOMP - smart_edu by Be                                                                                                    | . × 🔤 Esprinet 🛛 🗙 💽 G                                                                                                    | GOMP - smart_edu by Be 🗴 💽 GOMP - smart_edu by Be 🗴 💽 GOMP | - smart_edu by Be × Uniromat web Service             | http://gompwstAssegnazio | smart_edu - GOMP         |
|-------------------------------------------|----------------------------------------------------------------------------------------------------|----------------------------------------------------------------------------------------------------|------------------------------------------------------------|------------------------------------------------------|--------------------------|--------------------------|
| ps://gomp. <b>unirc.it</b> /Studen        | ti/Operativo/PianiDiStudio/Comp                                                                                                    | oser.aspx                                                                                                    |                                                            | ⊽ C' 8                                               | ▼ Google                 | ▶ ☆ 自 ◀                  |
| i 🎹 Come iniziare 🗍 si                    | martPublish - Home 脑 Ultime                                                                                                    | notizie <u>G</u> GOMP - smart_edu by                                                                                                    |                                                            |                                                      |                          |                          |
| 2° anno                                   | 85M022                                                                                                    | PROVA FINALE                                                                                                    |                                                            | 15 cfu in E                                          |                          | -                        |
| • Tutti gli insegnam                      | ienti obbligatori                                                                                                    |                                                                                                    |                                                            |                                                      |                          |                          |
| RUPPO OPZIONALI                           | E RETI DI CALCOLATOR                                                                                                    | I E APPLICAZIONI                                                                                                    |                                                            |                                                      |                          |                          |
|                                           |                                                                                                    |                                                                                                    | Per selezionare l'esame o gli                              |                                                      |                          |                          |
| segnamenti scelti:                        |                                                                                                    |                                                                                                    | osami a scolta, lo studento                                |                                                      |                          |                          |
|                                           | Cod                                                                                                    | Insegn.                                                                                                    | esalini a scella, lo studente                              | Cfu.                                                 | Sost.                    |                          |
| L                                         |                                                                                                    |                                                                                                    | cliccare sulla voce "Scegli un                             |                                                      |                          |                          |
| Scegli un insegname                       | ento                                                                                                    |                                                                                                    | insegnamento"                                              |                                                      |                          |                          |
|                                           |                                                                                                    |                                                                                                    | in segnamento                                              |                                                      |                          |                          |
|                                           | o numero di insegnamenti                                                                                                    | <b>da scegnere</b> . 2 insegnamenti , D A scena de                                                                                                    | no suudente 12 ciu                                         |                                                      |                          |                          |
| CFU IN F - ULTERI                         | O numero di insegnamenti                                                                                                    | IVE                                                                                                    | no suudente 12 chu                                         |                                                      |                          |                          |
| CFU IN F - ULTERI                         | O numero di insegnamenti<br>IORI ATTIVITÀ FORMAT<br>Codice                                                                                      | IVE<br>Insegnamento                                                                                                    | no suudente 12 ciu                                         | Cfu                                                  |                          | Sostenuto                |
| CFU IN F - ULTER                          | ORI ATTIVITÀ FORMAT<br>Codice<br>36M055                                                                                                    | IVE<br>Insegnamento<br>TiROCINIO                                                                                                    | no suudente 12 ciu                                         | Cfu<br>3 cfu in F                                    |                          | Sostenuto<br>-           |
| CFU IN F – ULTERI                         | ORI ATTIVITÀ FORMAT<br>Codice<br>36M055<br>1000278<br>55M020                                                                                    | IVE<br>Insegnamento<br>TIROCINIO<br>Ulteriori attivita' didattiche                                                                                                    |                                                            | Cfu<br>3 cfu in F<br>3 cfu in F<br>2 cfu in F        |                          | Sostenuto<br>-<br>-      |
| CFU IN F – ULTERI                         | ORI ATTIVITÀ FORMAT<br>Codice<br>36M055<br>1000278<br>85M020                                                                                    | IVE<br>Insegnamento<br>TIROCINIO<br>Ulteriori attivita' didattiche<br>ULTERIORI CONOSCENZE LINGUISTICHE                                                                               |                                                            | <b>Cfu</b><br>3 cfu in F<br>3 cfu in F<br>3 cfu in F |                          | Sostenuto<br>-<br>-<br>- |
| CFU IN F - ULTERI<br>• Regola per settori | ORI ATTIVITÀ FORMAT<br>Codice<br>36M055<br>1000278<br>85M020                                                                                    | IVE Insegnamento TIROCINIO Ulteriori attivita' didattiche ULTERIORI CONOSCENZE LINGUISTICHE da scegliere: 1 insegnamento , F Altre cono                                               | scenze utili per l'inserimento nel mondo del lavoro 3 cfu  | <b>Cfu</b><br>3 cfu in F<br>3 cfu in F<br>3 cfu in F |                          | Sostenuto<br>-<br>-<br>- |
| • Regola per settori                      | O numero di insegnamenti<br>IORI ATTIVITÀ FORMAT<br>Codice<br>36M055<br>1000278<br>85M020<br>O numero di insegnamenti<br>E SCELTE E ULTERIORI I | IVE INSEGNATION DA SCENA DE IVE INSEGNATION INSEGNATION Ulteriori attivita' didattiche ULTERIORI CONOSCENZE LINGUISTICHE da scegliere: 1 insegnamento , F Altre cono NOTE ESPLICATIVE | scenze utili per l'inserimento nel mondo del lavoro 3 cfu  | Cfu<br>3 cfu in F<br>3 cfu in F<br>3 cfu in F        |                          | Sostenuto<br>-<br>-<br>- |
| CFU IN F – ULTERI                         | O numero di insegnamenti<br>IORI ATTIVITÀ FORMAT<br>Codice<br>36M055<br>1000278<br>85M020<br>O numero di insegnamenti<br>E SCELTE E ULTERIORI I | IVE<br>Insegnamento<br>TIROCINIO<br>Ulteriori attivita' didattiche<br>ULTERIORI CONOSCENZE LINGUISTICHE<br>da scegliere: 1 insegnamento , F Altre cono                                | scenze utili per l'inserimento nel mondo del lavoro 3 cfu  | <b>Cfu</b><br>3 cfu in F<br>3 cfu in F<br>3 cfu in F |                          | Sostenuto<br>-<br>-<br>- |
| • Regola per settori<br>OTIVAZIONI DELLI  | O numero di insegnamenti<br>IORI ATTIVITÀ FORMAT<br>Codice<br>36M055<br>1000278<br>85M020<br>O numero di insegnamenti<br>E SCELTE E ULTERIORI I | IVE Insegnamento TIROCINIO Ulteriori attivita' didattiche ULTERIORI CONOSCENZE LINGUISTICHE da scegliere: 1 insegnamento , F Altre cono NOTE ESPLICATIVE                              | scenze utili per l'inserimento nel mondo del lavoro 3 cfu  | <b>Cfu</b><br>3 cfu in F<br>3 cfu in F<br>3 cfu in F |                          | Sostenuto<br>-<br>-<br>- |
| CFU IN F – ULTERI                         | O numero di insegnamenti<br>IORI ATTIVITÀ FORMAT<br>Codice<br>36M055<br>1000278<br>85M020<br>O numero di insegnamenti<br>E SCELTE E ULTERIORI I | IVE Insegnamento TIROCINIO Ulteriori attivita' didattiche ULTERIORI CONOSCENZE LINGUISTICHE da scegliere: 1 insegnamento , F Altre cono NOTE ESPLICATIVE                              | scenze utili per l'inserimento nel mondo del lavoro 3 cfu  | <b>Cfu</b><br>3 cfu in F<br>3 cfu in F<br>3 cfu in F |                          | Sostenuto<br>-<br>-<br>- |
| CFU IN F – ULTERI                         | O numero di insegnamenti<br>IORI ATTIVITÀ FORMAT<br>Codice<br>36M055<br>1000278<br>85M020<br>O numero di insegnamenti<br>E SCELTE E ULTERIORI I | IVE Insegnamento TIROCINIO Ulteriori attivita' didattiche ULTERIORI CONOSCENZE LINGUISTICHE da scegliere: 1 insegnamento , F Altre cono NOTE ESPLICATIVE                              | scenze utili per l'inserimento nel mondo del lavoro 3 cfu  | Cfu<br>3 cfu in F<br>3 cfu in F<br>3 cfu in F        |                          | Sostenuto<br>-<br>-<br>- |
| CFU IN F – ULTERI                         | O numero di insegnamenti<br>IORI ATTIVITÀ FORMAT<br>Codice<br>36M055<br>1000278<br>85M020<br>O numero di insegnamenti<br>E SCELTE E ULTERIORI I | IVE Insegnamento TIROCINIO Ulteriori attivita' didattiche ULTERIORI CONOSCENZE LINGUISTICHE da scegliere: 1 insegnamento , F Altre cono NOTE ESPLICATIVE                              | scenze utili per l'inserimento nel mondo del lavoro 3 cfu  | Cfu<br>3 cfu in F<br>3 cfu in F<br>3 cfu in F        |                          | Sostenuto<br>-<br>-<br>- |
| CFU IN F - ULTERI                         | IORI ATTIVITÀ FORMAT<br>Codice<br>36M055<br>1000278<br>85M020                                                                                   | IVE Insegnamento TIROCINIO Ulteriori attivita' didattiche ULTERIORI CONOSCENZE LINGUISTICHE da scegliere: 1 insegnamento , F Altre cono NOTE ESPLICATIVE                              | scenze utili per l'inserimento nel mondo del lavoro 3 cfu  | Cfu<br>3 cfu in F<br>3 cfu in F                      |                          | Sostenuto<br>-<br>-<br>- |

Per poter selezionare gli insegnamenti a scelta lo studente ha due schermate a disposizione: la prima riguarda tutti gli insegnamenti opzionali della sua programmata che non ha scelto in fase di compilazione del piano (compresi gli insegnamenti opzionali dell'altro curricula):

| https://gomp.unirc.it/Studen      | nti/Operativo/PianiDiStudio/Composer.aspx                                                                         | v C 🛛 🛛 V Google                                               | 2 ☆ 自 🖡 1                            |
|-----------------------------------|----------------------------------------------------------------------------------------------------|----------------------------------------------------------------|--------------------------------------|
| visitati 🎹 Come iniziare 🗌 si     | smartPublish - Home 📓 Ultime notizie 💽 GOMP - smart_edu by                                                        |                                                                |                                      |
| ta insegnamento                   |                                                                                                    | ciu                                                            | Jostenato                            |
| egnamenti del corso di st         | altri insegnamenti dell'Ateneo                                                                                    |                                                                |                                      |
| egnamenti presenti nel            | ll'offerta formativa e non presenti nel piano di studio                                                           |                                                                |                                      |
| zionare un insegnamento dall'elen | nco che segue                                                                                                    |                                                                |                                      |
| ice                               | Insegnamento                                                                                                    | Cfu                                                            |                                      |
| 0358                              | Advanced Communications Techniques for 5GWireless Networks                                                        | 6                                                              | Seleziona                            |
| 0386                              | ANTENNE E RADIOPROPAGAZIONE IN AMBIENTI COMPLESSI E INGEGNERIA DELLE MICROONDE                                    | 13                                                             | Seleziona                            |
| 0387                              | 🕕 ANTENNE E RADIOPROPAGAZIONE IN AMBIENTI COMPLESSI E TECNICHE E APPLICAZIONI AVANZATE DEI CAMPI ELETTROMAGNETICI | 13                                                             | Seleziona                            |
| 0226                              | 0 BASI DI DATI II                                                                                                 | 6                                                              | Seleziona                            |
| 006                               | CALCOLO NUMERICO E PROGRAMMAZIONE                                                                                 | 6                                                              | Seleziona                            |
| 0135                              | () Ingegneria del software                                                                                        | 6                                                              | Seleziona                            |
| 029                               | 1 INGEGNERIA DELLE MICROONDE                                                                                      | 6                                                              | Seleziona                            |
| 0395                              | INGEGNERIA DELLE MICROONDE                                                                                        | 2                                                              | Seleziona                            |
| 0319                              | 0 Pianificazione dei sistemi wireless                                                                             | 6                                                              | Seleziona                            |
| 0280                              | 🕕 Programmazione java avanzata e mobile                                                                           | 6                                                              | Seleziona                            |
| 0276                              | 0 Ricerca operativa                                                                                               | 6                                                              | Seleziona                            |
| 0134                              | 🕕 Tecniche e applicazioni avanzate dei campi elettromagnetici                                                     | 6                                                              | Seleziona                            |
| 0396                              | I TECNICHE E APPLICAZIONI AVANZATE DEI CAMPI ELETTROMAGNETICI                                                     | 2                                                              | Seleziona                            |
| 0274                              | 🕔 Teoria dei Grafi                                                                                                | 6                                                              | Seleziona                            |
|                                   |                                                                                                    |                                                                |                                      |
|                                   | COMP studenti - smart_edu - versione 4.151.72.11 - Matricola: 126789 (CRISALLI PAOLO FRANCESCO)#NLB2.6148         | //n2123sampfjh5i2l4vff2cgn - ⊕ <u>www.basmant.it</u> 2005-2014 | ₩ IT , <b>//2 <sup>(1</sup>)</b> (1) |

La seconda schermata è quella in cui lo studente può andare a cercare un qualsiasi insegnamento erogato dall'ateneo, inserendo la denominazione dello stesso:

| smart_edu - GOMP - Mozilla Firefox                                                                     |                                                                     |                                                             |                                                          | and the second second sec |     |
|----------------------------------------------------------------------------------------------------|---------------------------------------------------------------------|-------------------------------------------------------------|----------------------------------------------------------|----------------------------------------------------------------------------------------------------|-----|
| GOMP - smart_edu by Be 🗴 💽 GOMP - smart_edu by Be 🗴 🔤 Esprinet                                         | × GOMP - smart_edu by Be ×                                          | GOMP - smart_edu by Be 🗴 💽 GOMP -                           | - smart_edu by Be × Uniroma1 Web Service × ht            | p://gompwstAssegnazioni 🗙 💽 smart_edu - GOMP                                                                                                    | × + |
| https://gomp.unirc.it/Studenti/Operativo/PianiDiStudio/Composer.aspx                                   |                                                                     |                                                             | ⊽ 🤁 🛛 🔀 ▾ Google                                         | 夕 ☆ 自                                                                                                    |     |
| 🗿 Più visitati 🎹 Come iniziare 🔅 smartPublish - Home 📓 Ultime notizie 💽 GOMP - smart                   | _edu by                                                             |                                                             |                                                          |                                                                                                    |     |
| Scelta insegnamento                                                                                    |                                                                     |                                                             | Ciu                                                      | Jostenato                                                                                                    | x   |
| Insegnamenti del corso di studi Altri insegnamenti dell'Ateneo                                         |                                                                     |                                                             |                                                          |                                                                                                    |     |
| Ricerca insegnamenti erogati in corsi di studio dell'Ateneo                                            |                                                                     |                                                             |                                                          |                                                                                                    |     |
| Inserire la denominazione (o parte della denominazione) dell'insegnamento cercato e premere il tasto " | cerca". Il sistema effettuerà una ricerca nell'intero archivio      | degli insegnamenti erogati e proporrà una lista di risultat | ti.                                                      |                                                                                                    |     |
| Struttura didattica                                                                                    | < Tutte le strutture didattiche>                                    |                                                             |                                                          |                                                                                                    | •   |
| Corso di studi                                                                                         |                                                                     |                                                             |                                                          |                                                                                                    |     |
| Denominazione insegnamento                                                                             |                                                                     |                                                             |                                                          |                                                                                                    |     |
|                                                                                                    | Cerca                                                               |                                                             |                                                          |                                                                                                    |     |
|                                                                                                    |                                                                     |                                                             |                                                          |                                                                                                    |     |
| Codice Insegnamento                                                                                    | SSD/Cfu                                                             | Facoltà                                                     | Corso di studio                                          |                                                                                                    |     |
|                                                                                                    |                                                                     |                                                             |                                                          |                                                                                                    |     |
|                                                                                                    |                                                                     |                                                             |                                                          |                                                                                                    |     |
|                                                                                                    |                                                                     |                                                             |                                                          |                                                                                                    |     |
|                                                                                                    |                                                                     |                                                             |                                                          |                                                                                                    |     |
|                                                                                                    |                                                                     |                                                             |                                                          |                                                                                                    |     |
|                                                                                                    |                                                                     |                                                             |                                                          |                                                                                                    |     |
|                                                                                                    |                                                                     |                                                             |                                                          |                                                                                                    |     |
|                                                                                                    |                                                                     |                                                             |                                                          |                                                                                                    |     |
|                                                                                                    |                                                                     |                                                             |                                                          |                                                                                                    |     |
|                                                                                                    |                                                                     |                                                             |                                                          |                                                                                                    |     |
|                                                                                                    |                                                                     |                                                             |                                                          |                                                                                                    |     |
|                                                                                                    |                                                                     |                                                             |                                                          |                                                                                                    |     |
|                                                                                                    |                                                                     |                                                             |                                                          |                                                                                                    |     |
|                                                                                                    |                                                                     |                                                             |                                                          |                                                                                                    |     |
|                                                                                                    |                                                                     |                                                             |                                                          |                                                                                                    |     |
|                                                                                                    |                                                                     |                                                             |                                                          |                                                                                                    |     |
|                                                                                                    |                                                                     |                                                             |                                                          |                                                                                                    |     |
|                                                                                                    |                                                                     |                                                             |                                                          |                                                                                                    |     |
|                                                                                                    |                                                                     |                                                             |                                                          |                                                                                                    |     |
|                                                                                                    |                                                                     |                                                             |                                                          |                                                                                                    |     |
| co                                                                                                    | MP studenti – smart_edu – versione 4.151.72 <u>.11 – Matricola:</u> | 126789 (CRISALLI PAOLO FRANCESCO)@NLB2.6148/n2t23           | 3sampfjh5i2l4vff2cgn - © <u>www.besmart.it</u> 2005-2014 |                                                                                                    |     |
|                                                                                                    |                                                                     |                                                             |                                                          |                                                                                                    |     |

## Ad esempio un insegnamento di matematica....

| https://       | omp. <b>unirc.it</b> /Studenti/Operativo/PianiDiStudio/Composer.aspx                    |                                                                          |                                                                                                | ⊽ C <sup>e</sup> 🛛 🗸 Google     | ▶ ☆ 自      | + |
|----------------|-----------------------------------------------------------------------------------------|--------------------------------------------------------------------------|------------------------------------------------------------------------------------------------|---------------------------------|------------|---|
| visitati M     | Come iniziare 🦳 smartPublish - Home 🔊 Ultime notizie 💽 GOMP - smart                     | edu by                                                                   |                                                                                                |                                 |            |   |
|                | сочисе посупалненко                                                                     | · ,                                                                      |                                                                                                | Ciu                             | JUSICIIIIU |   |
| ta inseg       | inamento                                                                                |                                                                          |                                                                                                |                                 |            |   |
| segnamen       | ti del corso di studi Altri insegnamenti dell'Ateneo                                    |                                                                          |                                                                                                |                                 |            |   |
| cerca ins      | egnamenti erogati in corsi di studio dell'Ateneo                                        |                                                                          |                                                                                                |                                 |            |   |
| serire la deno | minazione (o parte della denominazione) dell'insegnamento cercato e premere il tasto "c | erca". Il sistema effettuerà una ricerca nell'intero archivio degli inse | egnamenti erogati e proporrà una lista di risultati.                                           |                                 |            |   |
| ruttura didati | ica                                                                                     | < Tutte le strutture didattiche>                                         |                                                                                                |                                 |            | - |
| orso di studi  |                                                                                         |                                                                          |                                                                                                |                                 |            |   |
| enominazione   | insegnamento                                                                            | matematica                                                               |                                                                                                |                                 |            |   |
|                |                                                                                         | Cerca                                                                    |                                                                                                |                                 |            |   |
|                |                                                                                         |                                                                          |                                                                                                |                                 |            |   |
| dice           | Incompanyate                                                                            | 55D/Cf.                                                                  | Exceltà                                                                                        | Corro di studio                 |            |   |
| 4L01L          |                                                                                         | 6 cfu in MAT/05                                                          | DIPARTIMENTO DI AGRARIA                                                                        | SCIENZE FORESTALI E AMBIENTALI  | Seleziona  |   |
| LO1L           | ELEMENTI DI MATEMATICA                                                                  | 6 cfu in MAT/05                                                          | DIPARTIMENTO DI AGRARIA                                                                        | SCIENZE E TECNOLOGIE ALIMENTARI | Seleziona  |   |
| LOIL           | I ELEMENTI DI MATEMATICA                                                                | 6 cfu in MAT/05                                                          | DIPARTIMENTO DI AGRARIA                                                                        | SCIENZE E TECNOLOGIE AGRARIE    | Seleziona  |   |
| 5T047          | () ANALISI MATEMATICA I                                                                 | 9 cfu in MAT/05                                                          | DIPARTIMENTO DI INGEGNERIA CIVILE, DELL'                                                       | Ingegneria Civile-Ambientale    | Seleziona  |   |
| ST047          | I ANALISI MATEMATICA I                                                                  | 9 cfu in MAT/05                                                          | DIPARTIMENTO DI INGEGNERIA CIVILE, DELL'                                                       | Ingegneria Civile-Ambientale    | Seleziona  |   |
| DM071          | I METODI MATEMATICI & FISICA MATEMATICA PER LE APPLICAZIONI                             | 6 cfu in MAT/05,6 cfu in MAT/07                                          | DIPARTIMENTO DI INGEGNERIA CIVILE, DELL'                                                       | Ingegneria Civile               | Seleziona  |   |
| 57001          | 🕕 ANALISI MATEMATICA I                                                                  | 9 cfu in MAT/05                                                          | DIPARTIMENTO DI INGEGNERIA<br>DELL'INFORMAZIONE, DELLE INFRASTRUTTURE<br>E DELL'ENEGLA SOSTEN. | Ingegneria dell'Informazione    | Seleziona  |   |
| 4L01L          | ELEMENTI DI MATEMATICA                                                                  | 6 cfu in MAT/05                                                          | DIPARTIMENTO DI AGRARIA                                                                        | SCIENZE FORESTALI E AMBIENTALI  | Seleziona  |   |
| 4L01L          | ELEMENTI DI MATEMATICA                                                                  | 6 cfu in MAT/05                                                          | DIPARTIMENTO DI AGRARIA                                                                        | SCIENZE E TECNOLOGIE ALIMENTARI | Seleziona  |   |
| 4L01L          | ELEMENTI DI MATEMATICA                                                                  | 6 cfu in MAT/05                                                          | DIPARTIMENTO DI AGRARIA                                                                        | SCIENZE E TECNOLOGIE AGRARIE    | Seleziona  |   |
| 6T048          | ANALISI MATEMATICA II                                                                   | 6 cfu in MAT/05                                                          | DIPARTIMENTO DI INGEGNERIA CIVILE, DELL'<br>ENERGIA, DELL' AMBIENTE E DEI MATERIALI            | Ingegneria Civile-Ambientale    | Seleziona  |   |
| 5NC5           | ISTITUZIONI DI MATEMATICA                                                               | 8 cfu in MAT/05                                                          | DIPARTIMENTO DI PATRIMONIO,<br>ARCHITETTURA, URBANISTICA                                       | Scienze dell'architettura       | Seleziona  |   |
| 5NC5           | ISTITUZIONI DI MATEMATICA                                                               | 8 cfu in MAT/05                                                          | DIPARTIMENTO DI ARCHITETTURA E                                                                 | Architettura                    | Seleziona  |   |
| 5T048          | I ANALISI MATEMATICA II                                                                 | 6 cfu in MAT/05                                                          | DIPARTIMENTO DI INGEGNERIA CIVILE, DELL'                                                       | Ingegneria Civile-Ambientale    | Seleziona  |   |
| 0067           | I MATEMATICA PER L'ECONOMIA                                                             | 8 cfu in SECS-S/06                                                       | DIPARTIMENTO DI GIURISPRUDENZA ED                                                              | Scienze economiche              | Seleziona  |   |
| 0067           | I MATEMATICA PER L' ECONOMIA                                                            | 8 cfu in SECS-S/06                                                       | DIPARTIMENTO DI GIURISPRUDENZA ED                                                              | Scienze economiche              | Seleziona  |   |
| DM071          | Image: Matematici & Fisica Matematica per le applicazioni                               | 6 cfu in MAT/05,6 cfu in MAT/07                                          | DIPARTIMENTO DI INGEGNERIA CIVILE, DELL'                                                       | Ingegneria Civile               | Seleziona  |   |
| LO1L           | I EI EMENTI DI MATEMATICA                                                               | 6 cfu in MAT/05                                                          | DIPARTIMENTO DI AGRARIA                                                                        | SCIENZE FORESTALI E AMBIENTALI  | Seleziona  |   |
| 4L01L          | ELEMENTI DI MATEMATICA                                                                  | 6 cfu in MAT/05                                                          | DIPARTIMENTO DI AGRARIA                                                                        | SCIENZE E TECNOLOGIE ALIMENTARI | Seleziona  |   |
| 4L01L          | I ELEMENTI DI MATEMATICA                                                                | 6 cfu in MAT/05                                                          | DIPARTIMENTO DI AGRARIA                                                                        | SCIENZE E TECNOLOGIE AGRARIE    | Seleziona  |   |
| 014074         |                                                                                         | 6 cfu in MAT/05,6 cfu in MAT/07                                          | DIPARTIMENTO DI INGEGNERIA CIVILE, DELL'                                                       | Ingegneria Civile               | Seleziona  |   |

## Una volta selezionato/i gli/l'insegnamento/i lo/i vedremo comparire nel piano di studi

|                                                                                                 | t/Studenti/Operativo/PianiDiStudio/                                                                                                    | Composer.aspx                                                                                                    |                                                      | ⊽ C 🔀 ▾ Google | 2 ☆ 自 ♣                       |
|-------------------------------------------------------------------------------------------------|----------------------------------------------------------------------------------------------------|----------------------------------------------------------------------------------------------------|------------------------------------------------------|----------------|-------------------------------|
| i 🎹 Come inizia                                                                                 | re 🗍 smartPublish - Home 🔊                                                                                                    | Ultime notizie 🖪 GOMP - smart_edu by                                                                                                    |                                                      |                |                               |
| 2° anno                                                                                         | 85M022                                                                                                    | PROVA FINALE                                                                                                    | 15 cfu in E                                          | E              | -                             |
| • Tutti gli ins                                                                                 | segnamenti obbligatori                                                                                                    |                                                                                                    |                                                      |                |                               |
| UPPO OPZIC                                                                                      | ONALE RETI DI CALCOLA                                                                                                    | TORI E APPLICAZIONI                                                                                                    |                                                      |                |                               |
| egnamenti sce                                                                                   | lti:                                                                                                    |                                                                                                    |                                                      |                |                               |
|                                                                                                 | Cod                                                                                                    | Insegn.                                                                                                    | Cfu.                                                 | Sost.          |                               |
|                                                                                                 | 56T048                                                                                                    | ANALISI MATEMATICA II<br>DIPARTIMENTO DI INGEGNERIA CIVILE, DELL' ENERGIA, DELL' AMBIENTE E DEI MATERIALI<br>56.L   Ingegneria Civile-Ambientale                                                                                         | <b>6</b> cfu                                         | -              | ×                             |
|                                                                                                 | 1000280                                                                                                    | Programmazione java avanzata e mobile                                                                                                    | <b>6</b> cfu                                         | -              | ×                             |
| Scegli un ins                                                                                   | egnamento                                                                                                    |                                                                                                    |                                                      |                |                               |
| • Regola per                                                                                    | egnamento<br>settori o numero di insegnan                                                                                                    | <b>ienti da scegliere</b> : 2 insegnamenti , D A scelta dello studente 12 cfu                                                                                                    |                                                      |                |                               |
| <ul> <li>Scegli un ins</li> <li>Regola per</li> <li>CFU IN F – U</li> </ul>                     | egnamento<br>settori o numero di insegnan<br>JLTERIORI ATTIVITÀ FOR                                                                                                    | nenti da scegliere: 2 insegnamenti , D A scelta dello studente 12 cfu<br>MATIVE                                                                                                    |                                                      |                |                               |
| • Regola per<br>• Regola per<br>CFU IN F – U                                                    | egnamento<br>settori o numero di insegnan<br>JLTERIORI ATTIVITÀ FOR<br>Codice                                                                                          | nenti da scegliere: 2 insegnamenti , D A scelta dello studente 12 cfu<br>MATIVE<br>Insegnamento                                                                                                    | Cfu                                                  |                | Sostenuto                     |
| Scegli un ins<br>• Regola per<br>CFU IN F – U                                                   | egnamento<br>settori o numero di insegnan<br>JLTERIORI ATTIVITÀ FOR<br>Codice<br>36M055                                                                                | MATIVE Insegnamento TIROCINIO                                                                                                    | <b>Cfu</b><br>3 cfu in F                             |                | Sostenuto<br>-                |
| <ul> <li>Regola per</li> <li>CFU IN F – U</li> </ul>                                            | egnamento<br>settori o numero di insegnam<br>JLTERIORI ATTIVITÀ FOR<br>Codice<br>36M055<br>1000278<br>85M020                                                           | MATIVE Insegnamento TIROCINIO Ulteriori attivita' didattiche UITERIORI CONOSCENZE LINGUISTICHE                                                                                                    | Cfu<br>3 cfu in F<br>3 cfu in F<br>3 cfu in F        |                | Sostenuto<br>-<br>-<br>-      |
| Scegli un ins     Regola per     CFU IN F - U     Regola per                                    | egnamento<br>settori o numero di insegnan<br>JLTERIORI ATTIVITÀ FOR<br>Codice<br>36M055<br>1000278<br>85M020<br>settori o numero di insegnan                           | MATIVE MATIVE Insegnamento TIROCINIO Ulteriori attivita' didattiche ULTERIORI CONOSCENZE LINGUISTICHE menti da scegliere: 1 insegnamento , F Altre conoscenze utili per l'inserimento nel mondo del lavoro 3 cfu                         | <b>Cfu</b><br>3 cfu in F<br>3 cfu in F<br>3 cfu in F |                | Sostenuto<br>-<br>-<br>-<br>- |
| <ul> <li>Scegli un ins</li> <li>Regola per</li> <li>CFU IN F – U</li> <li>Regola per</li> </ul> | egnamento<br>settori o numero di insegnan<br>ULTERIORI ATTIVITÀ FOR<br>Codice<br>36M055<br>1000278<br>85M020<br>settori o numero di insegnan                           | MATIVE  MATIVE  Insegnamento TIROCINIO Ulteriori attivita' didattiche ULTERIORI CONOSCENZE LINGUISTICHE  menti da scegliere: 1 insegnamento , F Altre conoscenze utili per l'inserimento nel mondo del lavoro 3 cfu                      | <b>Cfu</b><br>3 cfu in F<br>3 cfu in F<br>3 cfu in F |                | Sostenuto<br>-<br>-<br>-<br>- |
| Scegli un ins Regola per CFU IN F – U Regola per DTIVAZIONI                                     | egnamento<br>settori o numero di insegnan<br>JLTERIORI ATTIVITÀ FOR<br>Codice<br>36M055<br>1000278<br>85M020<br>settori o numero di insegnan<br>DELLE SCELTE E ULTERIO | MATIVE  MATIVE  Insegnamento TIROCINIO Ulteriori attivita' didattiche ULTERIORI CONOSCENZE LINGUISTICHE  Menti da scegliere: 1 insegnamento , F Altre conoscenze utili per l'inserimento nel mondo del lavoro 3 cfu DRI NOTE ESPLICATIVE | <b>Cfu</b><br>3 cfu in F<br>3 cfu in F<br>3 cfu in F |                | Sostenuto<br>-<br>-<br>-<br>- |

Per le attività in F abbiamo un gruppo opzionale, pertanto è necessario selezionare uno degli insegnamenti inseriti nel gruppo:

| ttps://gomp.unirc.it/9               | Studenti/Operativo/PianiDiStudio/Co                                         |                                                                                                    | V CA Sociale                           | 0 A 🖨 I   |
|--------------------------------------|-----------------------------------------------------------------------------|----------------------------------------------------------------------------------------------------|----------------------------------------|-----------|
| ti 100 Contra iniziata               |                                                                             |                                                                                                    |                                        |           |
|                                      | smartPublish - Home 🔊 U                                                     |                                                                                                    |                                        | <b>*</b>  |
| 1                                    | 561048                                                                      | ANALISI MATEMATICA II<br>DIPARTIMENTO DI INGEGNERIA CIVILE. DELL'ENERGIA, DELL'AMBIENTE E DELMATERIAI                                                                                         | 6 CTU -                                | <b>^</b>  |
|                                      |                                                                             | 56.L   Ingegneria Civile-Ambientale                                                                                                    | -                                      |           |
| r                                    | 1000280                                                                     | Programmazione java avanzata e mobile                                                                                                    | <b>6</b> cfu -                         | ×         |
| 🕨 Scegli un inseg                    | gnamento                                                                    |                                                                                                    |                                        |           |
| • Regola per se                      | ettori o numero di insegname                                                | nti da sceoliere: 2 insegnamenti . D A scelta dello studente 12 cfu                                                                                                    |                                        |           |
| e negona per si                      |                                                                             | an a segnere. E insegnament y o A seena acito stateme re era                                                                                                    |                                        |           |
|                                      |                                                                             |                                                                                                    |                                        |           |
| cfu in F – Ul                        | TERIORI ATTIVITÀ FORM                                                       | IATIVE                                                                                                    |                                        |           |
|                                      | Codice                                                                      | Insegnamento                                                                                                    | Cfu                                    | Sostenuto |
|                                      | 36M055                                                                      | TIROCINIO                                                                                                    | 3 cfu in F                             | -         |
|                                      |                                                                             |                                                                                                    |                                        | <u>_</u>  |
|                                      | 1000278                                                                     | Ulteriori attivita' didattiche                                                                                                    | 3 cfu in F                             |           |
| ]                                    | 1000278<br>85M020                                                           | Ulteriori attivita' didattiche<br>ULTERIORI CONOSCENZE LINGUISTICHE                                                                                                    | 3 cfu in F<br>3 cfu in F               | -         |
| 9<br>9<br>• Regola per se            | 1000278<br>85M020<br>ettori o numero di insegname                           | Ulteriori attivita' didattiche<br>ULTERIORI CONOSCENZE LINGUISTICHE<br>                                                                                                    | 3 ctu in F<br>3 cfu in F<br>           | -         |
| )<br>• Regola per se                 | 1000278<br>85M020<br>ettori o numero di insegname                           | Ulteriori attivita' didattiche<br>ULTERIORI CONOSCENZE LINGUISTICHE<br>nti da scegliere: 1 insegnamento , F Altre conoscenze utili per l'inserimento nel mondo del lav                        | 3 ctu in F<br>3 cfu in F<br>/oro 3 cfu | -         |
| • Regola per se                      | 1000278<br>85M020<br>ettori o numero di insegname                           | Ulteriori attivita' didattiche<br>ULTERIORI CONOSCENZE LINGUISTICHE<br>nti da scegliere: 1 insegnamento , F Altre conoscenze utili per l'inserimento nel mondo del lav                        | 3 ctu in F<br>3 cfu in F<br>voro 3 cfu | -         |
| 2<br>• Regola per so<br>DTIVAZIONI D | 1000278<br>85M020<br>ettori o numero di insegname<br>DELLE SCELTE E ULTERIO | Ulteriori attivita' didattiche<br>ULTERIORI CONOSCENZE LINGUISTICHE<br>nti da scegliere: 1 insegnamento , F Altre conoscenze utili per l'inserimento nel mondo del lav<br>RI NOTE ESPLICATIVE | 3 ctu in F<br>3 cfu in F<br>voro 3 cfu | -         |
| • Regola per so                      | 1000278<br>85M020<br>ettori o numero di insegname<br>DELLE SCELTE E ULTERIO | Ulteriori attivita' didattiche<br>ULTERIORI CONOSCENZE LINGUISTICHE<br>nti da scegliere: 1 insegnamento , F Altre conoscenze utili per l'inserimento nel mondo del lav<br>RI NOTE ESPLICATIVE | 3 ctu in F<br>3 cfu in F               | -         |
| 2<br>• Regola per so<br>OTIVAZIONI D | 1000278<br>85M020<br>ettori o numero di insegname<br>DELLE SCELTE E ULTERIO | Ulteriori attivita' didattiche<br>ULTERIORI CONOSCENZE LINGUISTICHE<br>nti da scegliere: 1 insegnamento , F Altre conoscenze utili per l'inserimento nel mondo del lav<br>RI NOTE ESPLICATIVE | 3 ctu in F<br>3 cfu in F               | -         |
| 2<br>• Regola per so<br>OTIVAZIONI D | 1000278<br>85M020<br>ettori o numero di insegname                           | Ulteriori attivita' didattiche<br>ULTERIORI CONOSCENZE LINGUISTICHE<br>nti da scegliere: 1 insegnamento , F Altre conoscenze utili per l'inserimento nel mondo del lav<br>RI NOTE ESPLICATIVE | 3 ctu in F<br>3 cfu in F               | -         |
| • Regola per so                      | 1000278<br>85M020<br>ettori o numero di insegname                           | Ulteriori attivita' didattiche<br>ULTERIORI CONOSCENZE LINGUISTICHE<br>nti da scegliere: 1 insegnamento , F Altre conoscenze utili per l'inserimento nel mondo del lav<br>RI NOTE ESPLICATIVE | 3 ctu in F<br>3 cfu in F               | -         |
| • Regola per so                      | 1000278<br>85M020<br>ettori o numero di insegname                           | Ulteriori attivita' didattiche<br>ULTERIORI CONOSCENZE LINGUISTICHE<br>nti da scegliere: 1 insegnamento , F Altre conoscenze utili per l'inserimento nel mondo del lav<br>RI NOTE ESPLICATIVE | 3 ctu in F<br>3 cfu in F               | -         |
| • Regola per so                      | 1000278<br>85M020<br>ettori o numero di insegname                           | Ulteriori attivita' didattiche<br>ULTERIORI CONOSCENZE LINGUISTICHE<br>nti da scegliere: 1 insegnamento , F Altre conoscenze utili per l'inserimento nel mondo del lav<br>RI NOTE ESPLICATIVE | 3 ctu in F<br>3 cfu in F               | -         |
| • Regola per so                      | 1000278<br>85M020<br>ettori o numero di insegname                           | Ulteriori attivita' didattiche<br>ULTERIORI CONOSCENZE LINGUISTICHE<br>nti da scegliere: 1 insegnamento , F Altre conoscenze utili per l'inserimento nel mondo del lav<br>RI NOTE ESPLICATIVE | 3 ctu in F<br>3 cfu in F               | -         |
| Regola per so OTIVAZIONI D           | 1000278<br>85M020<br>ettori o numero di insegname                           | Ulteriori attivita' didattiche<br>ULTERIORI CONOSCENZE LINGUISTICHE<br>nti da scegliere: 1 insegnamento , F Altre conoscenze utili per l'inserimento nel mondo del lav<br>RI NOTE ESPLICATIVE | 3 ctu in F<br>3 cfu in F               | -         |
| Regola per se OTIVAZIONI D           | 1000278<br>85M020<br>ettori o numero di insegname                           | Ulteriori attivita' didattiche<br>ULTERIORI CONOSCENZE LINGUISTICHE<br>nti da scegliere: 1 insegnamento , F Altre conoscenze utili per l'inserimento nel mondo del lav<br>RI NOTE ESPLICATIVE | 3 ctu in F<br>3 cfu in F               | -         |
| Regola per se                        | 1000278<br>85M020<br>ettori o numero di insegname<br>DELLE SCELTE E ULTERIO | Ulteriori attivita' didattiche<br>ULTERIORI CONOSCENZE LINGUISTICHE<br>nti da scegliere: 1 insegnamento , F Altre conoscenze utili per l'inserimento nel mondo del lav<br>RI NOTE ESPLICATIVE | 3 ctu in F<br>3 cfu in F               | -         |

Una volta compilato il piano dobbiamo verificare che i crediti selezionati siano coerenti con la nostra programmata, 180 cfu per le triennali e 120 per le magistrali. Per chi ha scelto un corso a ciclo unico i crediti complessivi saranno 300.

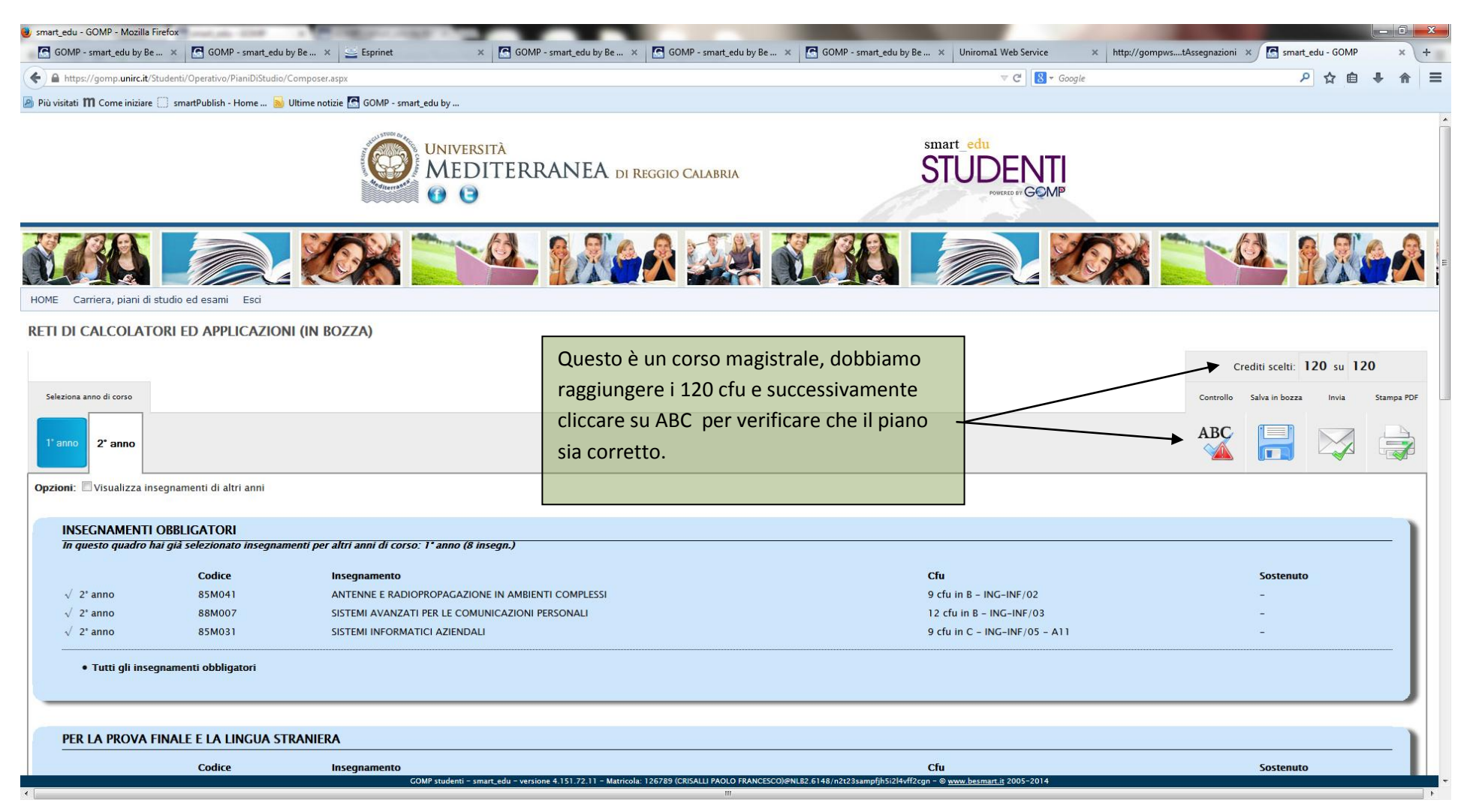

#### Il piano è corretto

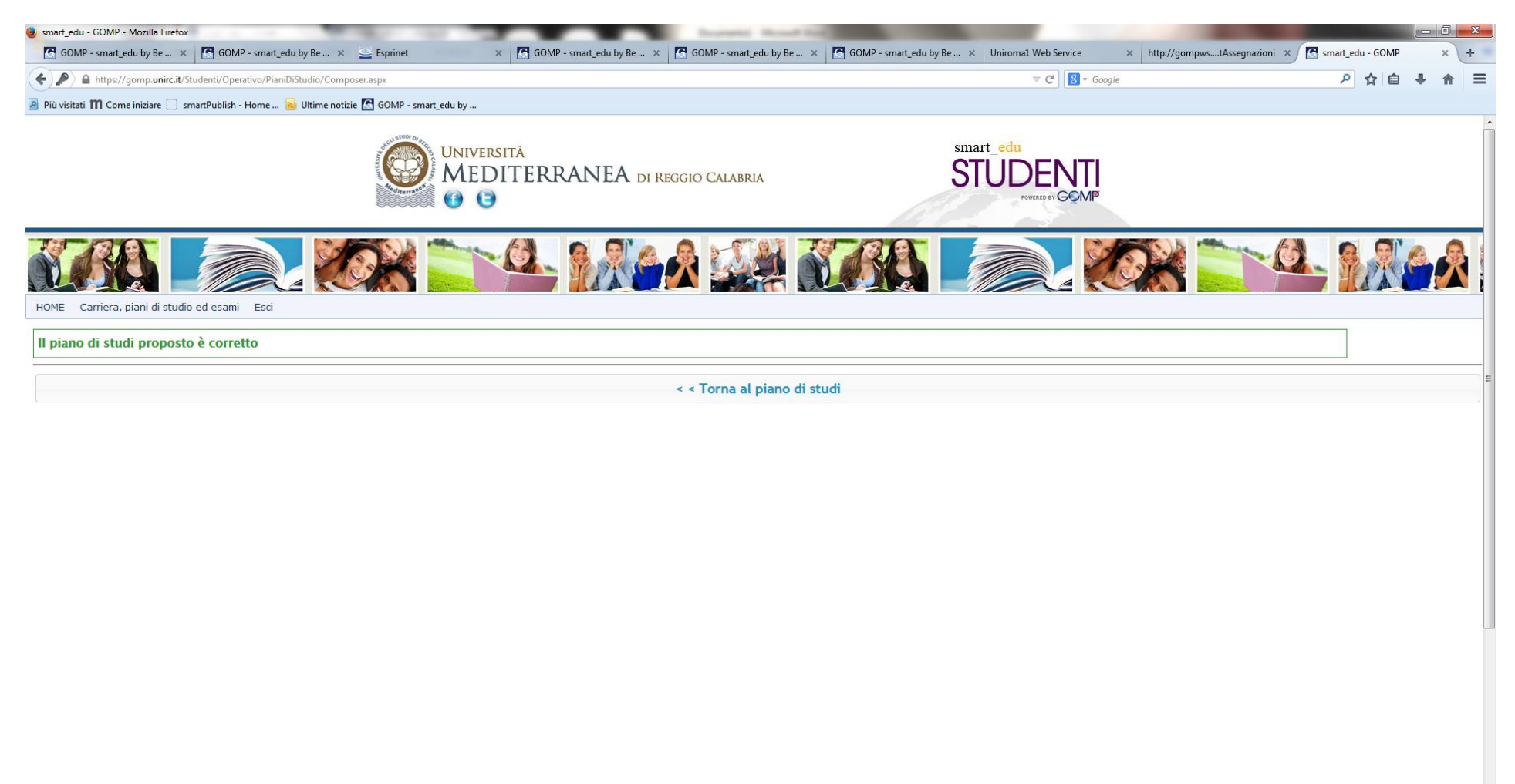

GOMP studenti – smart\_edu – versione 4.151.72.11 – Matricola: 125726 (ROMANO ROBERTA)@NLB2.6148/aomdw5fyltiut03hrljktgqg – 🕲 www.besmart.it 2005-2014

A questo punto lo studente può salvare il piano e inviarlo per la validazione. Lo studente, qualora lo desideri può stamparsi il PDF del piano con l'apposita funzione Stampa PDF.

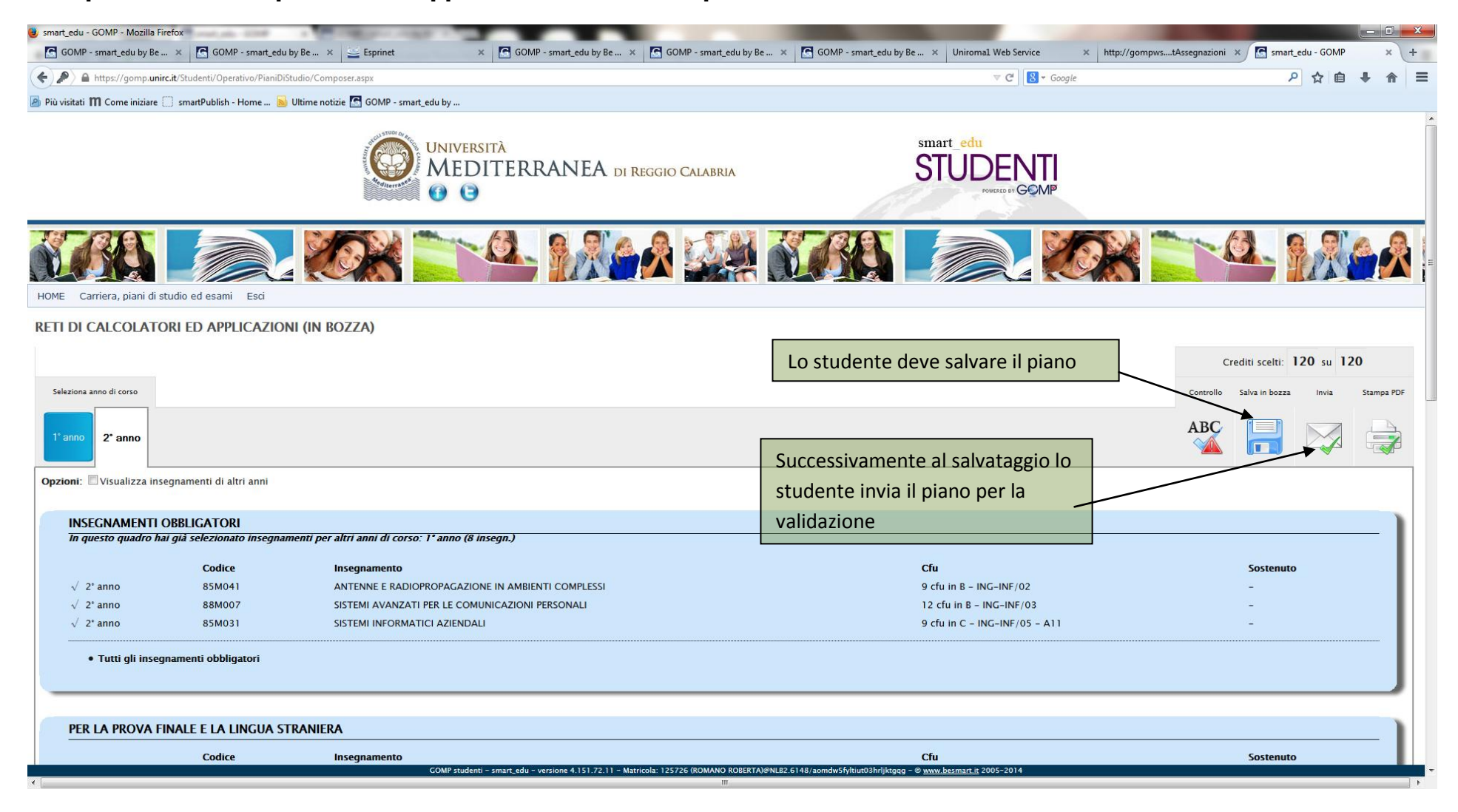

Una volta inviato il piano il valutatore lo troverà nella sezione Percorsi Formativi – Visualizzazione e approvazione dei percorsi formativi presentati:

| GOMP - smart_edu by Be Smart - Workflow - Mozilla Firefox     | -                                     | _                                       |                                    |                                               |                                |                                                              |
|---------------------------------------------------------------|---------------------------------------|-----------------------------------------|------------------------------------|-----------------------------------------------|--------------------------------|--------------------------------------------------------------|
| GOMP - smart_edu by Be × GG GOMP - smart_ed                   | lu by Be 🗴 🚆 Esprinet                 | × 🔀 GOMP - smart_edu by Be 3            | × GOMP - smart_edu by Be ×         | GOMP - smart_edu by Be × Uniroma1 Web Service | × http://gompwstAssegnazioni × | 🔄 smart_edu - GOMP 🛛 🗙 🕂                                     |
| 🗲 🚔 https://segreterie.unirc.it/Didattica/Manifesti/Default.a | aspx                                  |                                         |                                    | ⊽ ୯  🗕                                        | ▼ Google                       | 오 ☆ 自 ♣ 斋 〓                                                  |
| 🔊 Più visitati 🎹 Come iniziare 🗌 smartPublish - Home 🚦        | 😼 Ultime notizie 🔝 GOMP - smart_edu b | /                                       |                                    |                                               |                                |                                                              |
| smart_edu                                                     |                                       |                                         |                                    |                                               |                                | Università degli Studi<br>Mediterranea<br>di Reggio Calabria |
| smart_edu GOMP - Didattica Analisi e Controllo                | Percorsi formativi Contabilità d      | dattica Amministrazione Help Es         | sci (Logout)                       |                                               |                                |                                                              |
| » Didattica programmata                                       | Visualizzazione e approvazione de     | i percorsi formativi presentati         |                                    |                                               |                                |                                                              |
| Parametri di ricerca                                          | Compilazione di un percorso forma     | tivo per conto di uno studente          |                                    |                                               |                                |                                                              |
| Corso di studi:                                               | Statistiche - Scelte insegnamenti     |                                         |                                    |                                               |                                |                                                              |
| Struttura didattica                                           | Trasferimenti e passaggi              | •                                       |                                    |                                               | •                              |                                                              |
| Codice del corso (OFF o RAD):                                 |                                       |                                         |                                    |                                               |                                |                                                              |
| Codice del corso (codifica interna d'Ateneo):                 |                                       |                                         |                                    |                                               |                                |                                                              |
| Codice MIUR/ANS generale:                                     |                                       |                                         |                                    |                                               |                                |                                                              |
| Classe di laurea:                                             |                                       |                                         |                                    |                                               |                                |                                                              |
| Anno accademico:                                              |                                       | 2014/2015 -                             |                                    |                                               |                                |                                                              |
| Tipologia di ordinamento:                                     |                                       | Corso di studio - laurea, laurea specia | alistica/magistrale, ciclo unico 🔻 |                                               |                                |                                                              |
| Riferimento Normativo:                                        |                                       | D.M. 270/2004                           | •                                  |                                               |                                |                                                              |
| Status:                                                       |                                       | T utti 👻                                |                                    |                                               |                                |                                                              |
|                                                               |                                       | Cerca Azzera                            |                                    |                                               |                                |                                                              |

emart edu versione 8.45 104 111 - landrieri@heamart it // andrieri Eranceana/@NJI R1 12332/nteathw4munvu4nnv1fvnin5n - @ 2005-2014 Re Smart

## Effettuando la ricerca per corso di laurea, anno accademico e status

| GOMP - smart_edu by Be Smart     | t - Workflow - Mozilla Firefox                               | _                              | Internet Access to a       |                        |                        |                                |                            |                                                | ) X          |
|----------------------------------|--------------------------------------------------------------|--------------------------------|----------------------------|------------------------|------------------------|--------------------------------|----------------------------|------------------------------------------------|--------------|
| GOMP - smart_edu by Be           | . 🗙 💽 GOMP - smart_edu by Be 🗴 😅 Esprinet                    | × GOMP - smart_edu by Be       | × GOMP - smart_edu by Be × | GOMP - smart_edu by Be | × Uniroma1 Web Service | × http://gompwstAssegnazioni × | smart_edu - GOMP           | ×                                              | +            |
| 🗲 🔒 https://segreterie.unirc.it  | :/WorkFlow2011/PianiDiStudio/Movimentazione/Default.aspx     |                                |                            |                        | V C 8 - Goog           | ıle                            | ▶ ☆ 自                      | + 1                                            | <b>}</b> =   |
| 🗿 Più visitati 🎹 Come iniziare 🕻 | 📄 smartPublish - Home 🗟 Ultime notizie 💽 GOMP - smart_edu by |                                |                            |                        |                        |                                |                            |                                                |              |
| PIANI DI S                       | STUDIO                                                       |                                |                            |                        |                        |                                | Univer<br>Mediti<br>di Reg | rsità degli<br>t <b>erranea</b><br>ggio Calabi | Studi<br>ria |
| smart_edu GOMP - Didatt          | ica Analisi e Controllo Percorsi formativi Contabilità di    | lattica Amministrazione Help E | sci (Logout)               |                        |                        |                                |                            |                                                |              |
| » Percorsi formativi i           | nviati dagli studenti                                        |                                |                            |                        |                        |                                |                            |                                                |              |
| Parametri di ricer               | ca                                                           |                                |                            |                        |                        |                                |                            |                                                |              |
| Corso di laurea:                 |                                                              |                                |                            |                        |                        |                                |                            |                                                |              |
| Struttura                        |                                                              | Tutte                          |                            |                        | -                      |                                |                            |                                                |              |
| Codice corso di laurea           |                                                              |                                |                            |                        |                        |                                |                            |                                                |              |
| Cognome:                         |                                                              |                                |                            |                        |                        |                                |                            |                                                |              |
| Nome:                            |                                                              |                                |                            |                        |                        |                                |                            |                                                |              |
| Matricola:                       |                                                              |                                |                            |                        |                        |                                |                            |                                                |              |
| Codice fiscale:                  |                                                              |                                |                            |                        |                        |                                |                            |                                                |              |
| Anno accademico:                 |                                                              | 2014/2015 -                    |                            |                        |                        |                                |                            |                                                |              |
| Status:                          |                                                              | Tutti                          |                            |                        |                        |                                |                            |                                                |              |
| Convalida:                       |                                                              | In attesa di approvazione      |                            |                        |                        |                                |                            |                                                |              |
|                                  |                                                              | Rifiutato<br>Annullato         |                            |                        |                        |                                |                            |                                                |              |
|                                  |                                                              | Approvato                      |                            |                        |                        |                                |                            |                                                |              |
|                                  |                                                              |                                |                            |                        |                        |                                |                            |                                                |              |
|                                  |                                                              |                                |                            |                        |                        |                                |                            |                                                |              |
|                                  |                                                              |                                |                            |                        |                        |                                |                            |                                                |              |
|                                  |                                                              |                                |                            |                        |                        |                                |                            |                                                |              |
|                                  |                                                              |                                |                            |                        |                        |                                |                            |                                                |              |
|                                  |                                                              |                                |                            |                        |                        |                                |                            |                                                |              |
|                                  |                                                              |                                |                            |                        |                        |                                |                            |                                                |              |
|                                  |                                                              |                                |                            |                        |                        |                                |                            |                                                |              |
|                                  |                                                              |                                |                            |                        |                        |                                |                            |                                                |              |
|                                  |                                                              |                                |                            |                        |                        |                                |                            |                                                |              |
|                                  |                                                              |                                |                            |                        |                        |                                |                            |                                                |              |

smart edu versione 8.45.104.111 - landrieri@besmart.it (Landrieri Francesca)@NLB1.12332/oteathw4muvv4goz1fvgin5c - @ 2005-2014 Be S

## Il sistema ci elenca gli studenti che hanno inviato il piano di studi.

| 🕘 GOMP - smart_edu  | ı by Be Smart - Workflow - Mozilla Firefox                                   |                                                                                     |                                                  |                           |                  |                         | -                  |     | ×   |
|---------------------|------------------------------------------------------------------------------|-------------------------------------------------------------------------------------|--------------------------------------------------|---------------------------|------------------|-------------------------|--------------------|-----|-----|
| GOMP - smart        | t_edu by Be 🗴 🧧 GOMP - smart_edu by Be 🗴 🔤 Esprinet                          | 🗙 🔀 GOMP - smart_edu by Be 🗴 💽 GOI                                                  | MP - smart_edu by Be 🗴 🛛 🜀 GOMP - smart_edu by B | Be × Uniroma1 Web Service | × htt            | p://gompwstAssegnazioni | × Smart_edu - GOMP | ×   | +   |
| + A https://segr    | eterie.unirc.it/WorkFlow2011/PianiDiStudio/Movimentazione/Default.aspx       |                                                                                     |                                                  | ⊽ C⁴ [ 🔱                  | ▼ Google         |                         | ▶ ☆ 自              | + 1 | t = |
| 🙆 Più visitati 🚻 Co | me iniziare 📋 smartPublish - Home 脑 Ultime notizie 🔝 GOMP - sm               | art_edu by                                                                          |                                                  |                           |                  |                         |                    |     |     |
| » Percorsi fo       | rmativi inviati dagli studenti                                               |                                                                                     |                                                  |                           |                  |                         |                    |     | -   |
| Paramet             | ri di ricerca                                                                |                                                                                     |                                                  |                           |                  |                         |                    |     |     |
| Corso di la         | aurea:                                                                       |                                                                                     |                                                  |                           |                  |                         |                    |     |     |
| Struttura           |                                                                              | Tutte                                                                               |                                                  | •                         |                  |                         |                    |     |     |
| Codice con          | rso di laurea:                                                               |                                                                                     |                                                  |                           |                  |                         |                    |     |     |
| Cognome:            |                                                                              |                                                                                     |                                                  |                           |                  |                         |                    |     |     |
| Nome:               |                                                                              |                                                                                     |                                                  |                           |                  |                         |                    |     |     |
| Matricola:          |                                                                              |                                                                                     |                                                  |                           |                  |                         |                    |     |     |
| Codice fise         | cale:                                                                        |                                                                                     |                                                  |                           |                  |                         |                    |     |     |
| Anno acca           | ademico:                                                                     | 2014/2015                                                                           |                                                  |                           |                  |                         |                    |     |     |
| Convalida:          |                                                                              |                                                                                     |                                                  |                           |                  |                         |                    |     |     |
|                     |                                                                              | Cerca Azzera                                                                        |                                                  |                           |                  |                         |                    |     | E   |
|                     |                                                                              |                                                                                     |                                                  |                           |                  |                         |                    |     |     |
| Trovati 26 Percorsi | formativi di cui 19 approvati, 0 in attesa di approvazione, 0 rifiutati, 7 a | nnullati.                                                                           |                                                  |                           |                  |                         |                    |     |     |
| <u>Matricola</u>    | <u>Studente</u>                                                              | Struttura didattica                                                                 | <u>Corso di laurea/Curriculum/Template</u>       | <u>Classe</u>             | <u>A.A.</u>      | <u>Status</u>           | Presentato         |     |     |
| <u>113507</u>       | DIANO (DOMENICO)                                                             | <u>DIPARTIMENTO DI ARCHITETTURA E</u><br>T <u>ERRITORIO</u>                         | Architettura Curriculum unico                    | LM-4 c.u.                 | 2014/2015        | <u>Approvato</u>        | 01/01/1900         |     |     |
| <u>113502</u>       | DUCHETTA (SERENA ROSALIA RITA)                                               | <u>DIPARTIMENTO DI ARCHITETTURA E</u><br>T <u>ERRITORIO</u>                         | Architettura Curriculum unico                    | LM-4 c.u.                 | 2014/2015        | Annullato               | 01/01/1900         |     |     |
| <u>122178</u>       | SERRAINO (FEDERICA)                                                          | DIPARTIMENTO DI GIURISPRUDENZA ED<br>ECONOMIA                                       | GIURISPRUDENZA                                   | LMG/01                    | 2014/2015        | Annullato               | 01/01/1900         |     |     |
| <u>87395</u>        | PIZZI (MANUELA MARIA)                                                        | DIPARTIMENTO DI GIURISPRUDENZA ED<br>ECONOMIA                                       | GIURISPRUDENZA                                   | LMG/01                    | 2014/2015        | Approvato               | 01/01/1900         |     |     |
| <u>97096</u>        | MILITELLO (FRANCESCO)                                                        | DIPARTIMENTO DI GIURISPRUDENZA ED<br>ECONOMIA                                       | GIURISPRUDENZA                                   | LMG/01                    | <u>2014/2015</u> | Approvato               | 01/01/1900         |     |     |
| <u>89777</u>        | AGOSTINO (CHIARA)                                                            | DIPARTIMENTO DI GIURISPRUDENZA ED<br>ECONOMIA                                       | GIURISPRUDENZA                                   | LMG/01                    | 2014/2015        | Annullato               | 01/01/1900         |     |     |
| <u>89777</u>        | AGOSTINO (CHIARA)                                                            | DIPARTIMENTO DI GIURISPRUDENZA ED<br>ECONOMIA                                       | GIURISPRUDENZA                                   | LMG/01                    | 2014/2015        | Approvato               | 01/01/1900         |     |     |
| 122178              | SERRAINO (FEDERICA)                                                          | DIPARTIMENTO DI GIURISPRUDENZA ED<br>ECONOMIA                                       | GIURISPRUDENZA                                   | LMG/01                    | 2014/2015        | Annullato               | 01/01/1900         |     |     |
| <u>122178</u>       | SERRAINO (FEDERICA)                                                          | DIPARTIMENTO DI GIURISPRUDENZA ED<br>ECONOMIA                                       | GIURISPRUDENZA                                   | LMG/01                    | 2014/2015        | Annullato               | 01/01/1900         |     |     |
| 1000238             | <u>Greco (Emilio)</u>                                                        | DIPARTIMENTO DI INGEGNERIA CIVILE, DELL'<br>ENERGIA, DELL' AMBIENTE E DEI MATERIALI | Ingegneria Civile                                | LM-23                     | 2014/2015        | Approvato               | 01/01/1900         |     |     |
| <u>95555</u>        | FLOCCARI (PASQUALE FRANCESCO)                                                | DIPARTIMENTO DI INGEGNERIA CIVILE, DELL'<br>ENERGIA, DELL' AMBIENTE E DEI MATERIALI | Ingegneria Civile                                | <u>L-7</u>                | 2014/2015        | Approvato               | 01/01/1900         |     |     |
| 85833               | SORRENTI (MARIA)                                                             | DIPARTIMENTO DI INGEGNERIA CIVILE, DELL'                                            | Ingegneria Civile-Ambientale                     | L-7                       | 2014/2015        | Approvato               | 01/01/1900         |     | _   |

# Selezionando uno studente possiano visionare il piano e decidere se approvarlo o rifiutarlo con la dovuta motivazione.

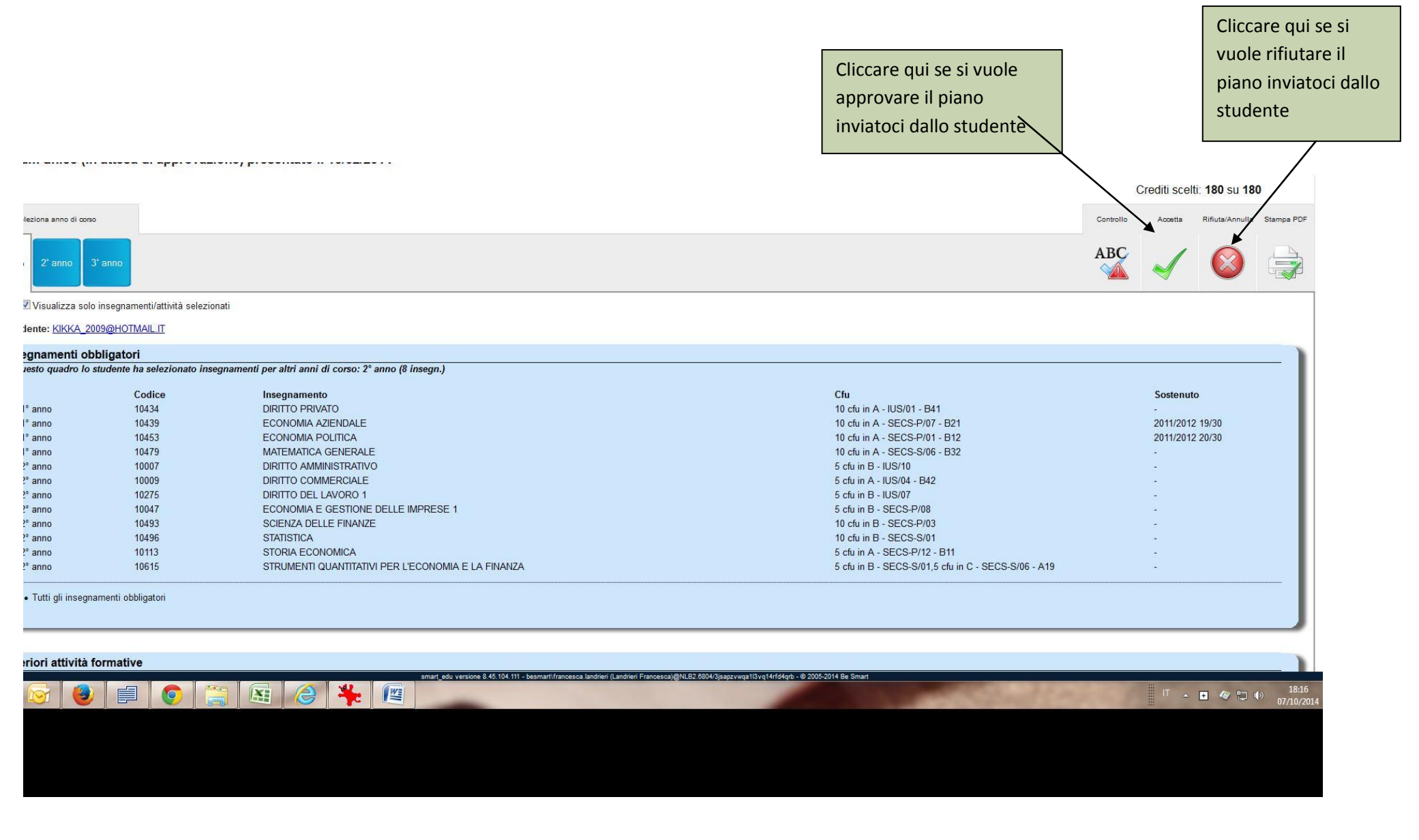

All'atto della compilazione del piano di studi lato studente potrebbe verificarsi questa eventualità:

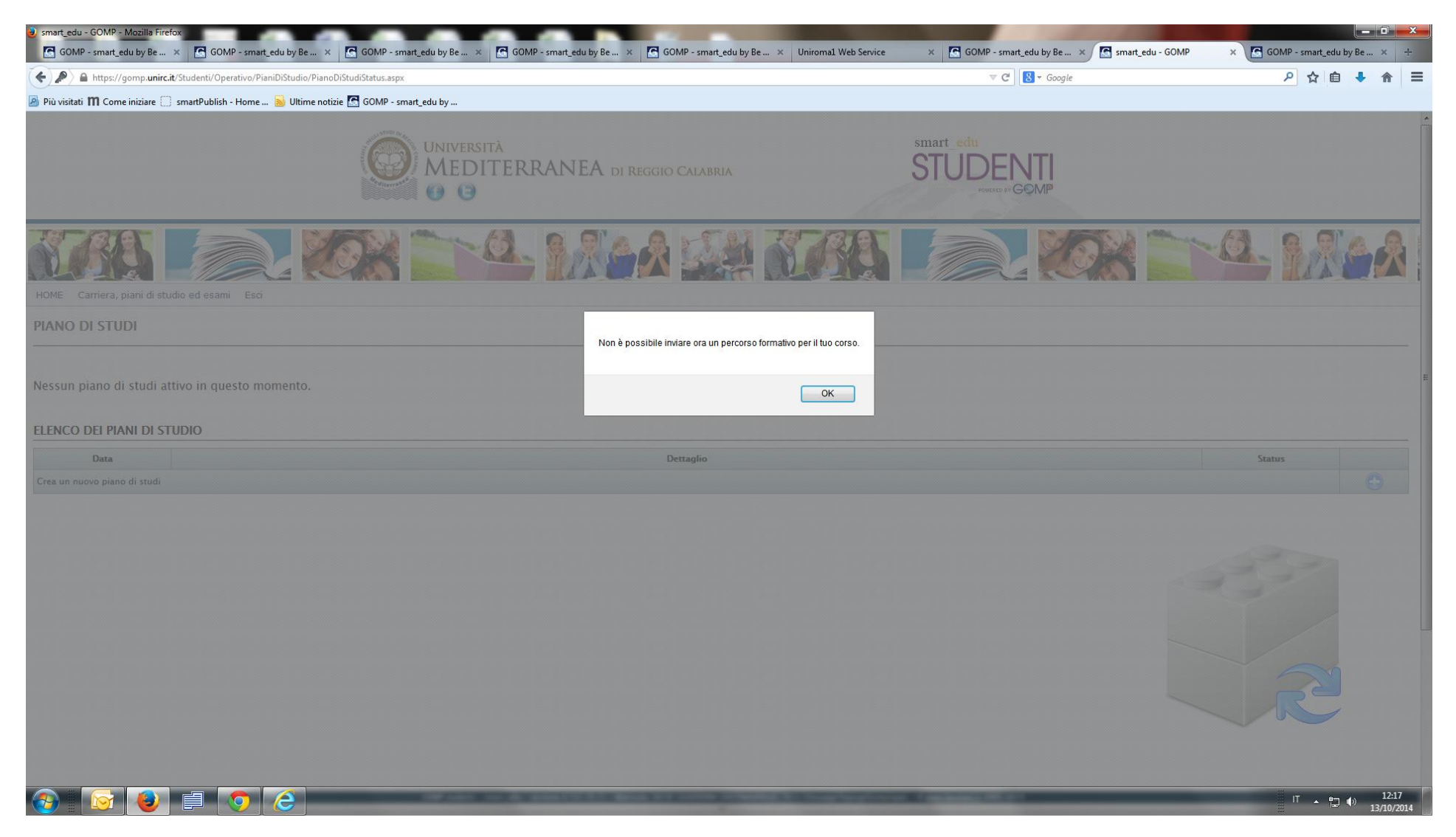

Il messaggio indica che attualmente non sono aperte le date di presentazione del Set di regole. Lo studente non può compilare il piano di studi fino a quando non verranno inserite le date.

| GOMP - smart_edu by Be Smart - Workflow - Moz                                                                                                    | illa Firefox<br>t_edu × 🧗 GOMP - smart_edu × 🧗 GOMP - smart_edu × 🧗 GOMP - smart_edu ×                                                                                                    | G GOMP - smart_edu × G GOMP - smart_edu >    | × C smart_edu - GOMP × C GOMP - smart_edu × C smart_edu - GOMP                                                                                                    | × 🙋 Elastix × +                                             |
|----------------------------------------------------------------------------------------------------|----------------------------------------------------------------------------------------------------|----------------------------------------------|----------------------------------------------------------------------------------------------------|-------------------------------------------------------------|
| https://segreterie.unirc.it/WorkFlow2011/Pi                                                                                                    | aniDiStudio/SchedaManifestoPS.aspx?UID=1bce64a0-dc44-455b-9563-b5b54ba222c0&ref=77331a1a-56bf-4e6                                                                                                    | 93-b5ff-42b33775d0dc                         | ▼ C 8 × Google                                                                                                    | 2 ☆ 自 ま 余                                                   |
| Più visitati <b>m</b> Come iniziare ComatRublich - I                                                                                                    | Home Nilltime notivie 🗖 GOMP - cmart edu by                                                                                                    |                                              |                                                                                                    |                                                             |
|                                                                                                    | Online notate     Online notate                                                                                                    |                                              |                                                                                                    | Università degli Stud<br>Mediterranea<br>di Reggio Calabria |
| smart_edu GOMP - Didattica Analisi e G                                                                                                    | Controllo Percorsi formativi Contabilità didattica Amministrazione Help Esci (Lo                                                                                                    | gout)                                        |                                                                                                    |                                                             |
| » Pubblicato - Set di regole per:                                                                                                    | Scienze dell'architettura A.A. 2014/2015 (DIPARTIMENTO DI PATRIM                                                                                                    | ION O, ARCHITETTURA, URBANISTIC              | (A)                                                                                                    |                                                             |
|                                                                                                    | <sup>36</sup> (•) 🍂 🔭                                                                                                    | pubblicate le date lo                        |                                                                                                    |                                                             |
| Anticipi Date presentazione                                                                                                    | Curriculum unico - PIANO D PRegole quadri PRegole anni                                                                                                    | studente non può<br>compilare un nuovo piano |                                                                                                    |                                                             |
| Insegnamenti obbligatori                                                                                                    |                                                                                                    | di studi                                     |                                                                                                    | <b>U</b>                                                    |
| Codice<br>100386<br>SDA10<br>6NC5<br>6NC7<br>63N10<br>1000322<br>1000323<br>SAR90<br>SAR24<br>SAR7<br>1000186<br>EB19<br>1000324<br>1000324<br>1000326<br>1000311<br>1000327<br>SAR25 | Insegnamento Laboratorio di Rappresentazione LABORATORIO DI STORIA DELL'ARCHITETTURA ANTICA E MEDIEVALE ISTITUZIONI DI MATEMATICA COMPOSIZIONE ARCHITETTONICA I FONDAMENTI DI URBANISTICA Laboratorio di architettura Storia dell'architettura moderna ESTIMO STATICA TECNOLOGIA DEI MATERIALI E AMBIENTE TECORIA DEL RESTAURO DESION Laboratorio di progettazione teonologica e ambientale Restauro Architettonico Storia dell'architettura Storia dell'architettura Estimo MECCANICA DELLE STRUTTURE Laboratorio di progettazione urbanistica |                                              | Att/SSD/CFU<br>8 duin A - ICAR/17<br>8 duin A - ICAR/17<br>8 duin A - ICAR/18<br>9 duin A - ICAR/18<br>9 duin B - ICAR/18<br>9 duin B - ICAR/14<br>9 duin B - ICAR/14<br>9 duin A - ICAR/18<br>9 duin A - ICAR/19<br>9 duin B - ICAR/22<br>8 duin B - ICAR/22<br>9 duin B - ICAR/19<br>9 duin C - ICAR/19<br>9 duin C - ICAR/19<br>9 duin B - ICAR/14<br>9 duin B - ICAR/14<br>9 duin B - ICAR/14<br>9 duin B - ICAR/14<br>9 duin B - ICAR/16<br>9 duin B - ICAR/18<br>9 duin B - ICAR/18<br>9 duin B - ICAR/18<br>9 duin B - ICAR/18<br>9 duin B - ICAR/18<br>9 duin B - ICAR/19<br>9 duin A - ICAR/18<br>9 duin B - ICAR/20,4 duin B - ICAR/21,4 duin C -<br>ICAR/21 | Anno/UT 1/2 1/2 1/1 1/2 1/2 1/2 1/2 2/1 2/1 2/1             |
| Per la prova finale e la lingu<br>Codice<br>BBNI1<br>14L019                                                                                                    | Ia straniera<br>Insegnamento<br>INGLESE<br>PROVA FINALE                                                                                                    |                                              | Att/SSD/CFU<br>4 du in E<br>4 du in E                                                                                                    | Anno/UT<br>1/1<br>3/2                                       |
| Ulteriori attività formative                                                                                                    |                                                                                                    |                                              |                                                                                                    | 1                                                           |
| Codice                                                                                                    | Insegnamento                                                                                                    |                                              | Att/SSD/CFU                                                                                                    | Anno/UT                                                     |
| 8                                                                                                    |                                                                                                    |                                              | 10.17                                                                                                    | III 🛆 😭 🕪 18:55<br>13/10/2014                               |

Per inserire le date dobbiamo cliccare sulla voce Date di presentazione, cliccare sul simbolo Più, inserire la data di inizio e quella di fine presentazione, cliccare sul salvataggio (floppy disk azzurro) e successivamente cliccare di nuovo il salvataggio sul set di regole.

| 🥹 smart_edu - Mozilla Firefox                                                                                                    |                                                            |                           | J X |
|----------------------------------------------------------------------------------------------------|------------------------------------------------------------|---------------------------|-----|
| https://segreterie.unirc.it/WorkFlow2011/PianiDiStudio/PopUpAndAjax/IntervalloDatePresentazione.aspx?Context=c4bdc309-1c35-472c-83@-c794beddc280&Objects=b9c5799a-9318-4df1-b310-3cd06badaeSe |                                                            |                           |     |
|                                                                                                    | » Intervalli date per la presentazione dei piani di studio | Ja parte degli studenti « |     |
| Data inizio                                                                                                    | Data fine                                                  |                           |     |
| 16/10/2014                                                                                                    | Aggiungi Regola                                            | ×                         |     |
|                                                                                                    | Salvataggio                                                |                           |     |

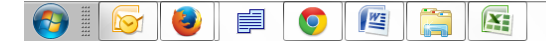

IT △ 🛍 🕪 19:14